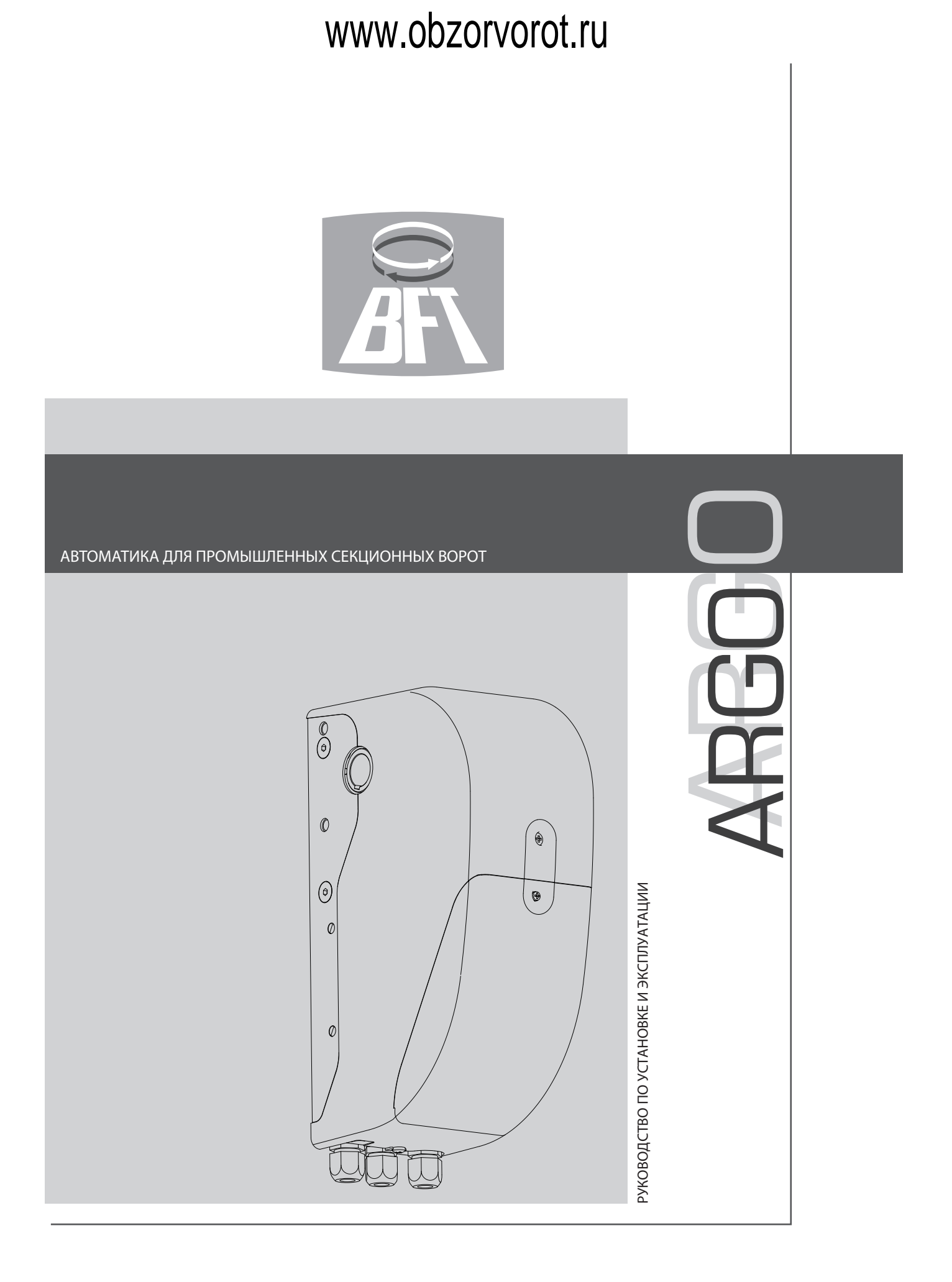

### БЫСТРАЯ УСТАНОВКА

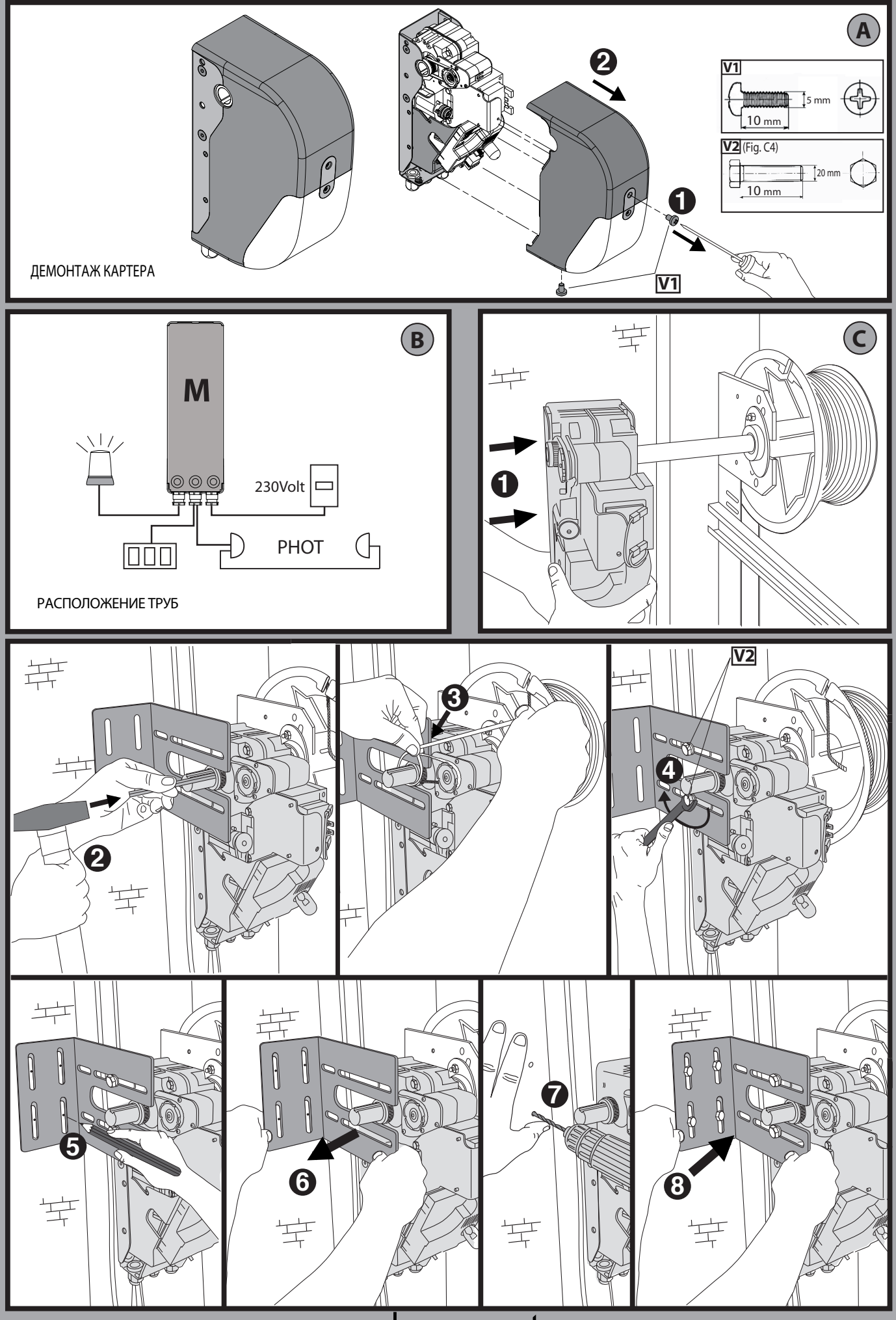

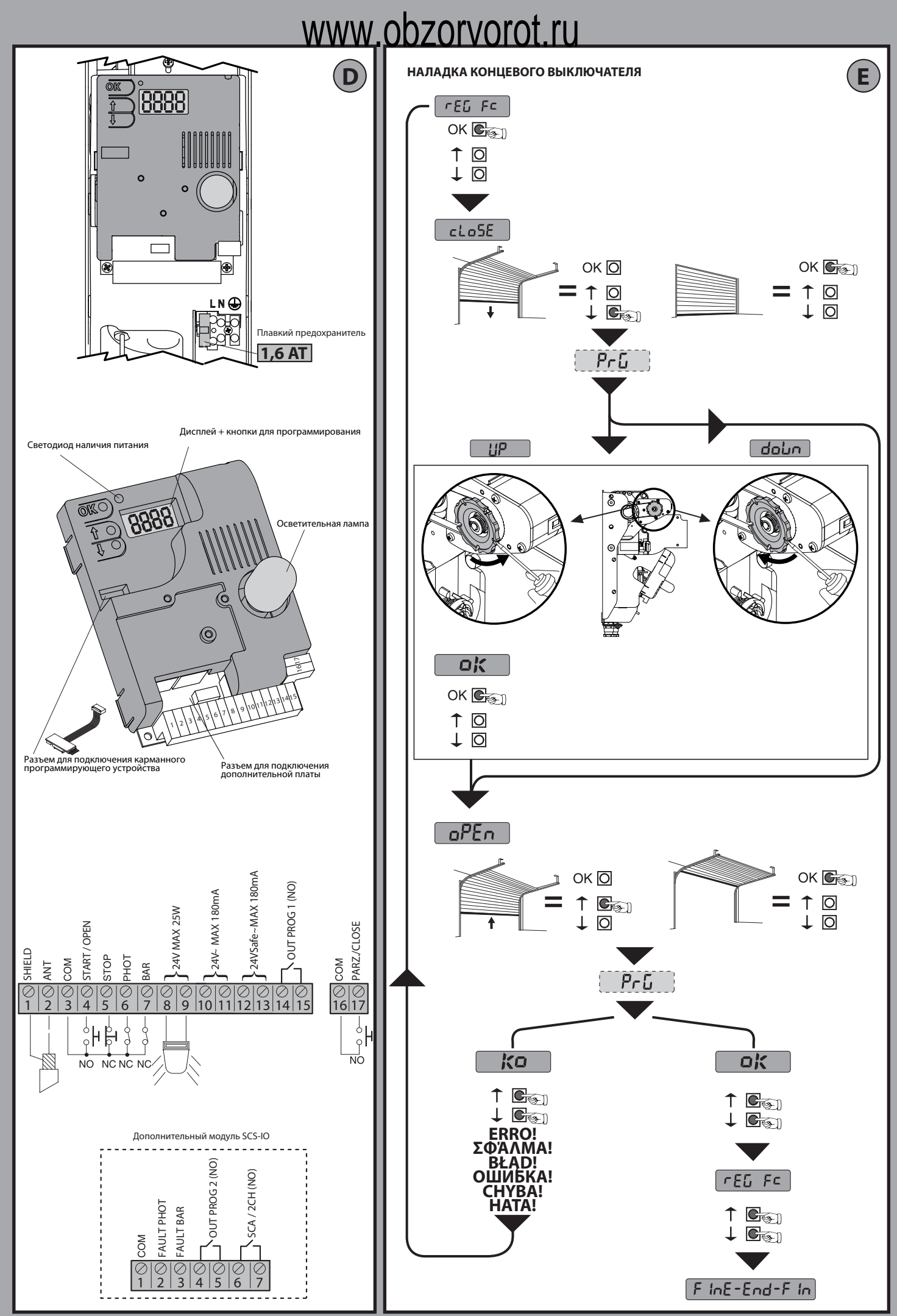

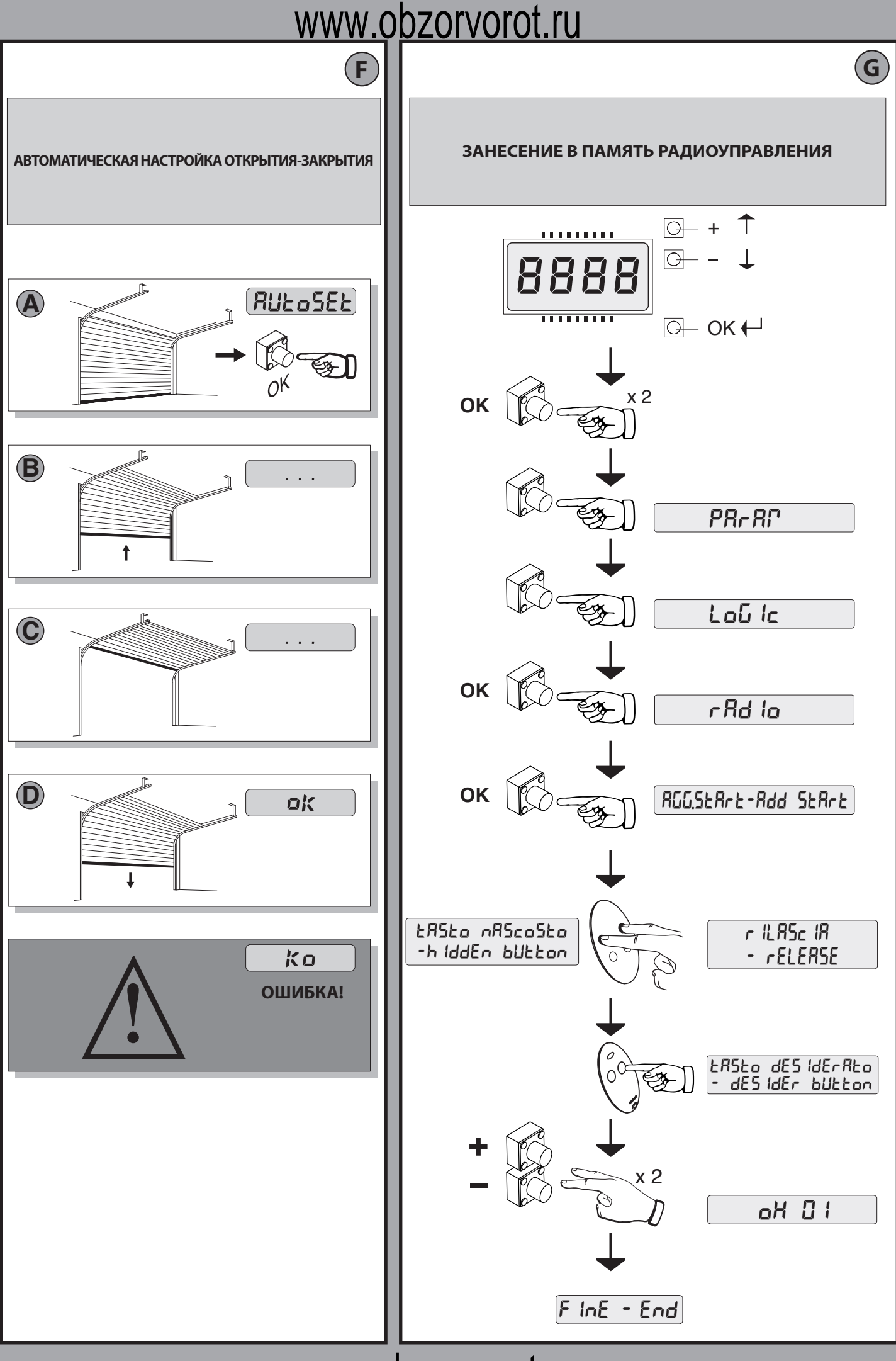

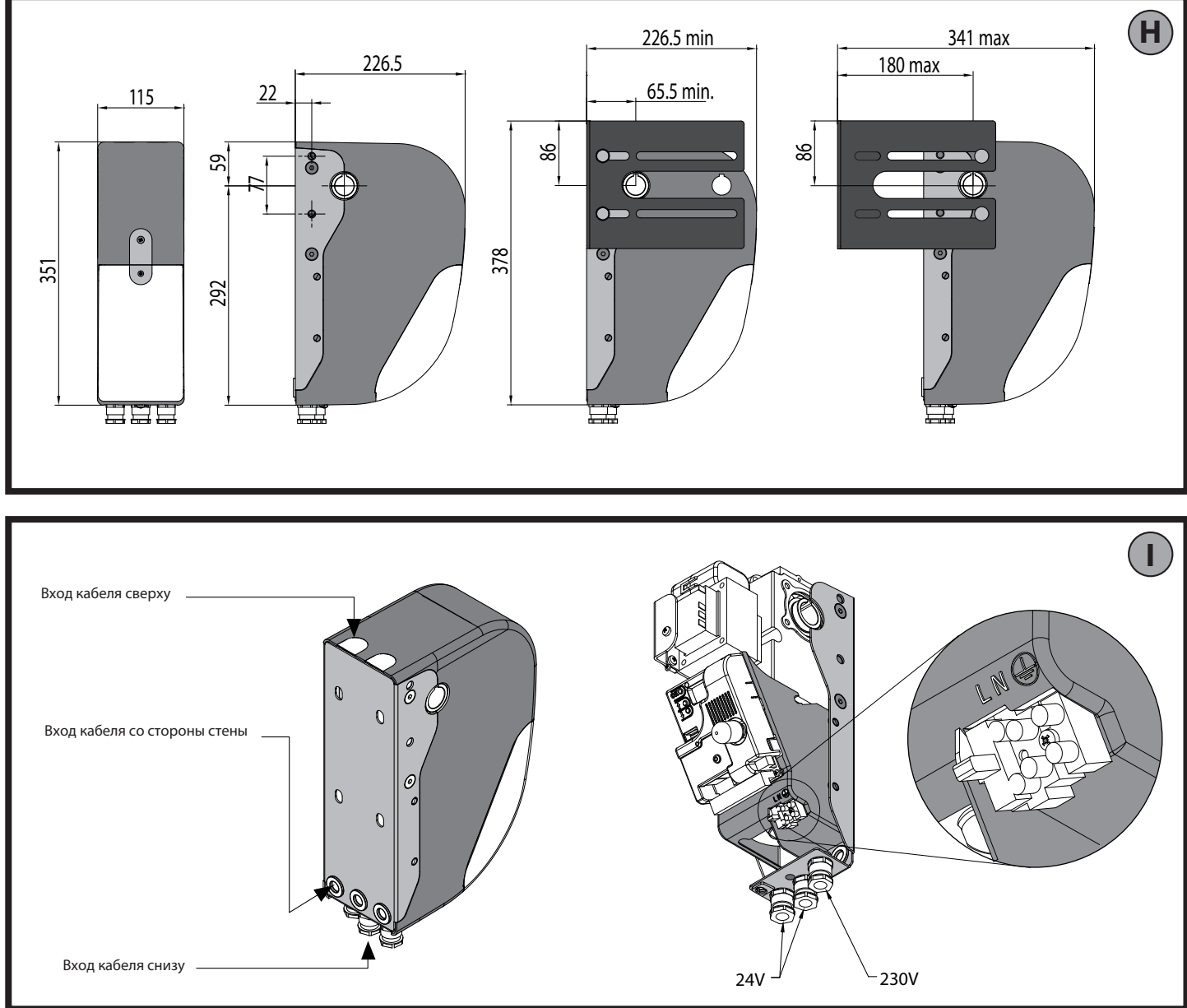

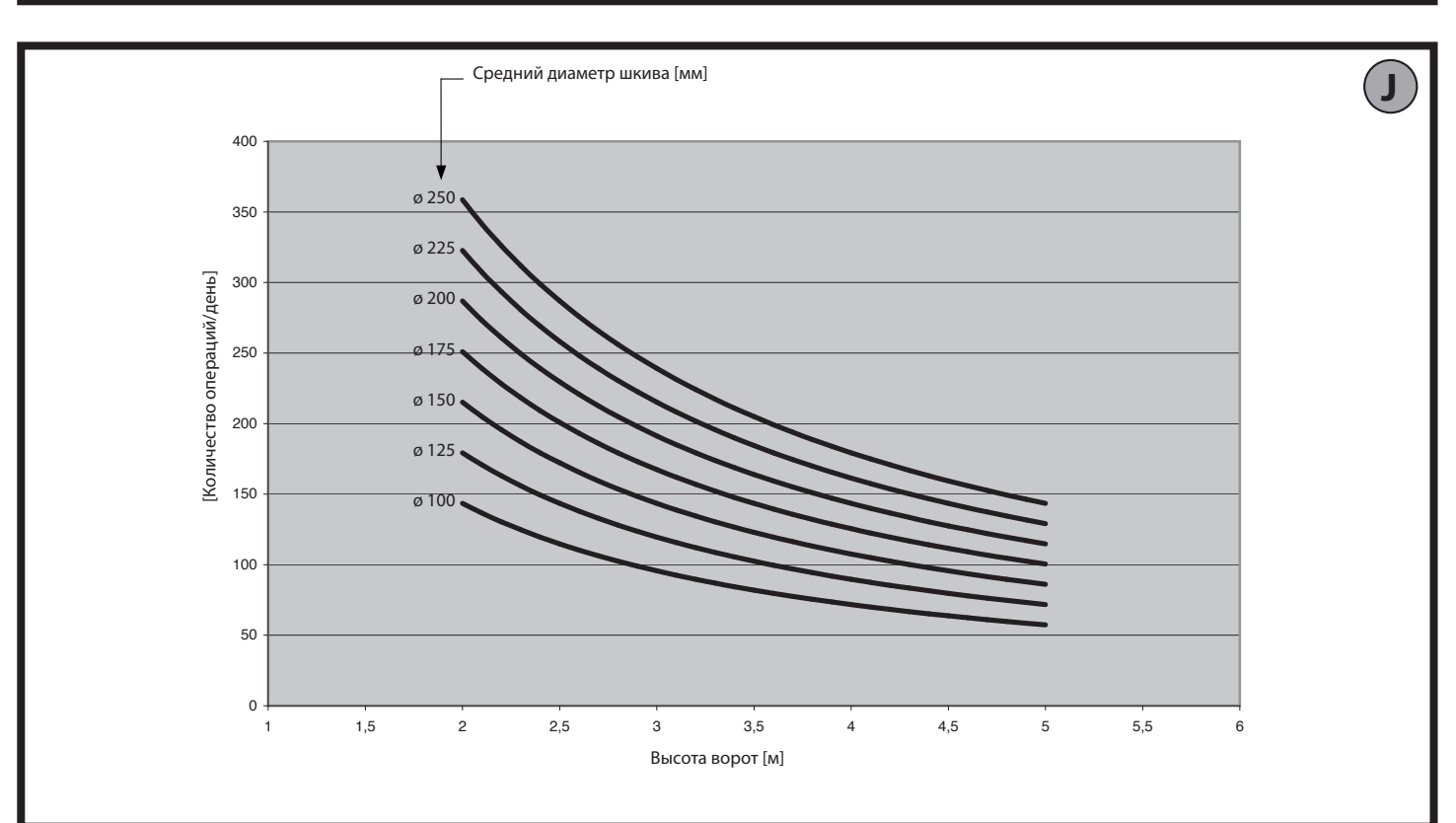

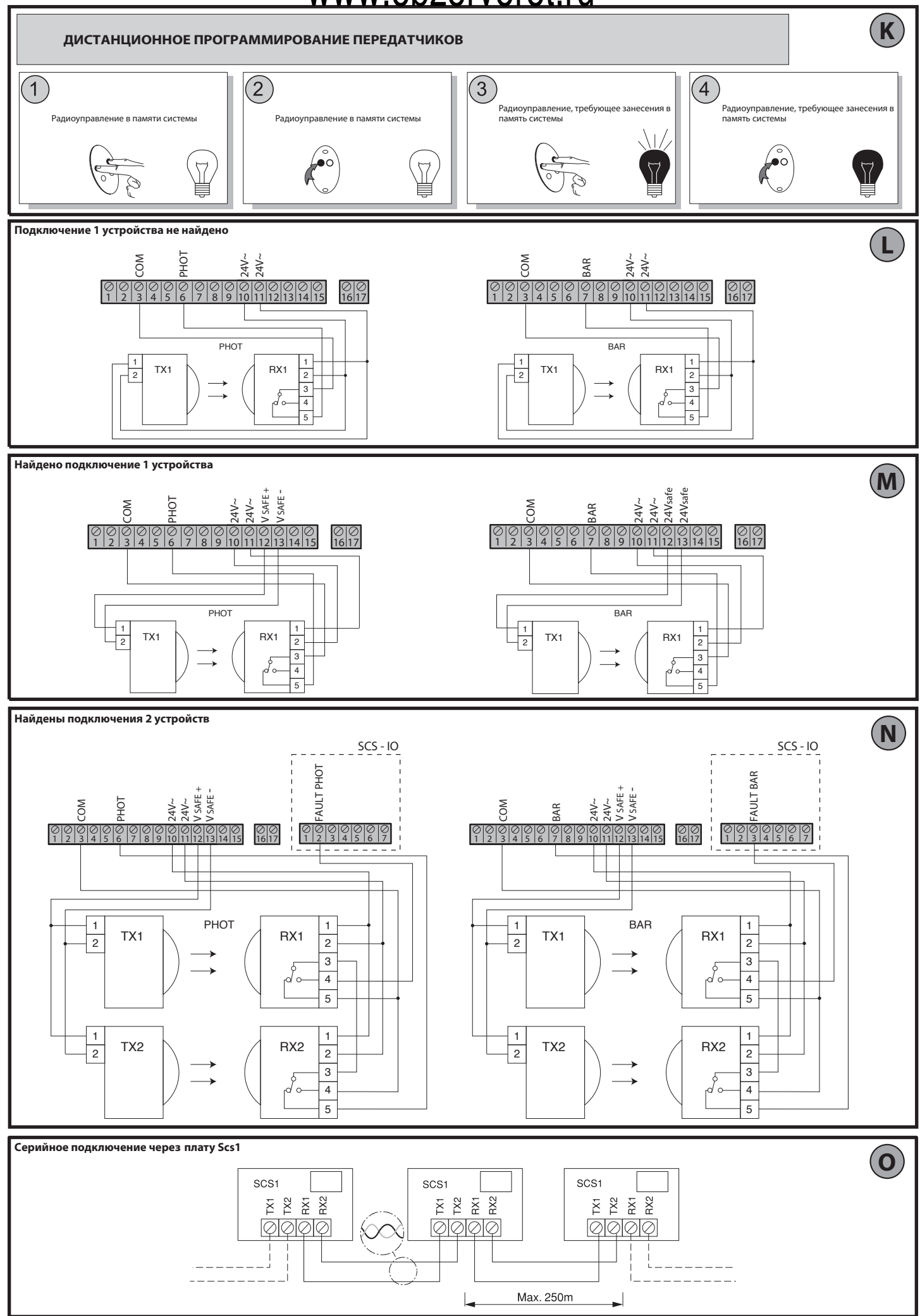

### www.obzorvorot.ru доступ в меню

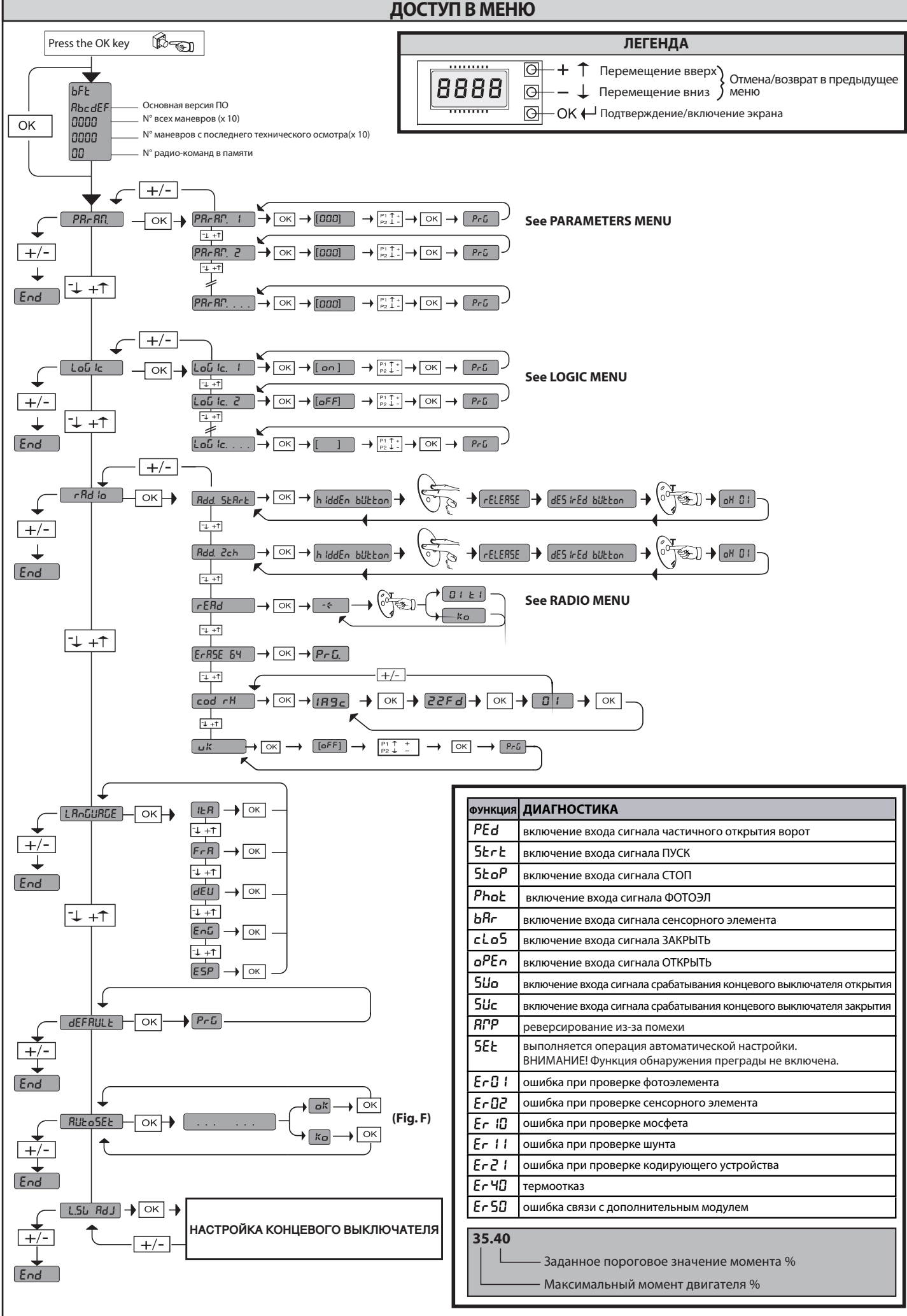

### WWW.Obzorvorot.ru руководство по установке

#### 2) ОБЩАЯ ИНФОРМАЦИЯ

Исполнительный механизм для моторизованного блока секционных ворот, устанавливаемых в жилых или производственных зонах. Моторизованный блок может использоваться в различных решениях системы

Моторизованный блок может использоваться в различных решениях системы благодаря своей компактности и универсальности монтажа.

| 3) ТЕХНИЧЕСКИЕ ХАРАКТЕРИСТИКИ                 |                                                      |  |  |
|-----------------------------------------------|------------------------------------------------------|--|--|
| Питание:                                      | 230 B ±10%, 50/60 Гц (*)                             |  |  |
| Макс. потребляемая мощность:                  | 70 Вт                                                |  |  |
| Концевой выключатель:                         | Электронный, от ЭНКОДЕРА, МАКС. 18<br>пол. на выходе |  |  |
| Освещение:                                    | Лампа Е 14 на 24 В, макс. мощность<br>- 25 Вт        |  |  |
| Рабочая температура:                          | -20 °C / +55 °C                                      |  |  |
| Макс. размеры створки:                        | 20 m <sup>2</sup>                                    |  |  |
| Макс. момент:                                 | 55 Н•м                                               |  |  |
| Смазка:                                       | Непрерывная смазка                                   |  |  |
| Работа в ручном режиме:                       | Ручка для механического<br>разблокирования           |  |  |
| Класс защиты:                                 | IP54                                                 |  |  |
| Уровень шума:                                 | <70 ДбА                                              |  |  |
| Вес управляющего устройства:                  | 10 кг                                                |  |  |
| Габариты:                                     | См. Рис. Н                                           |  |  |
| Питание дополнительных<br>устройств:          | 24В ~ (180 мА)                                       |  |  |
| Подключение сигнальной лампы:                 | 24 В, макс. 25 Вт                                    |  |  |
| Предохранители:                               | См. Рис. D                                           |  |  |
| Встроенный приемник:<br>алгоритм Rolling-Code | частота 433,92 МГц                                   |  |  |

(\*) Изменение значений напряжения - по заказу покупателя.

Используемые версии передатчиков: Все передатчики совместимы с технологией

4) ДЕМОНТАЖ КАРТЕРА Рис. А

- 5) РАСПОЛОЖЕНИЕ ТРУБ Рис. В
- 6) УСТАНОВКА БЛОКА УПРАВЛЕНИЯ Рис. С
- 5) КАБЕЛЬНЫЕ ВХОДЫ Рис. I

6) РУЧНАЯ РАЗБЛОКИРОВКА (См. РУКОВОДСТВО ПО ЭКСПЛУАТАЦИИ - Рис. Ү-).

#### 7) КОНТАКТЫ

| КЛЕММА | ОПИСАНИЕ                                                                                                    |
|--------|----------------------------------------------------------------------------------------------------|
| JP2    | Кабель трансформатора                                                                                                    |
| JP10   | Кабель двигателя                                                                                                    |
| 1-2    | Вход антенны для встроенной карты радиоприемника (1:<br>ЭКРАН. 2: 2: СИГНАЛ)                                             |
| 3-4    | Вход сигнала ПУСК / ОТКРЫТЬ (нормально разомкнутый)                                                                      |
| 3-5    | Вход сигнала СТОП (НОРМАЛЬНО ЗАМКНУТЫЙ). Если не используется, вставьте перемычку.                                       |
| 3-6    | Вход сигнала ФОТОЭЛЕМЕНТА (НОРМАЛЬНО ЗАМКНУТЫЙ).<br>Если не используется, вставьте перемычку.                            |
| 3-7    | Вход сигнала ЧУВСТВИТЕЛЬНЫХ «КРОМОК БЕЗОПАСНОСТИ»<br>(НОРМАЛЬНО ЗАМКНУТЫЙ). Если не используется, вставьте<br>перемычку. |
| 8-9    | Выход 24 В для подключения сигнальной лампы (макс.<br>мощность – 25 Вт)                                                  |
| 10-11  | Выход 24 В, макс. ток – 180 мА – питание фотоэлемента и других<br>устройств.                                             |
| 12-13  | Выход 24 В, безопасный ток – макс. 180 мА – питание передатчиков сигналов фотоэлементов с проверкой устройств.           |

| 14-15        | (НОРМАЛЬНО РАЗОМКНУТЫЙ контакт) / Выход 1, программирование высоты.                                                                       |  |  |  |
|--------------|----------------------------------------------------------------------------------------------------|--|--|--|
| 16-17        | Вход сигнала ЧАСТИЧНО ОТКРЫТЬ / ЗАКРЫТЬ (нормально разомкнутый)                                                                           |  |  |  |
| 1-2 (SCS-IO) | Вход сигнала НЕИСПРАВНОСТИ С ФОТОЭЛ. (нормально разомкнутый) Вход для сигналов фотоэлементов с НОРМ. РАЗОМКНУТЫМ проверочным контактом.   |  |  |  |
| 1-3 (SCS-IO) | Вход сигнала неисправности (нормально разомкнутый) Вход<br>для сигналов сенсорных элементов с НОРМ. РАЗОМКНУТЫМ<br>проверочным контактом. |  |  |  |
| 4-5 (SCS-IO) | (НОРМАЛЬНО РАЗОМКНУТЫЙ контакт) / Выход 2, программирование высоты.                                                                       |  |  |  |
| 6-7 (SCS-IO) | Выход сигнала открытых ворот / 2-го радиоканала (норм. разомкнутый контакт).                                                              |  |  |  |

#### 7.1) УСТРОЙСТВА БЕЗОПАСНОСТИ

### Примечание: следует использовать только устройства безопасности со свободной коммутацией сигналов с контакта.

Рис. L: Отсутствует подключение устройства (фотоэлемента или сенсорного ребра). Рис. М: Подключено 1 устройство (фотоэлемент или сенсорное ребро).

Рис. N: Подключены 2 устройства (фотоэлементы или сенсорные ребра). Данное подключение возможно только при использовании дополнительного модуля SCS-IO.

#### 8) НАСТРОЙКА

| РЕКОМЕНДУЕМЫЙ ПОРЯДОК ВЫПОЛНЕНИЯ НАСТРОЕК:     |
|------------------------------------------------|
| Настройка концевого выключателя (Рис. Е)       |
| Автоматическая настройка (Рис. F)              |
| Программирование радиоуправления (Рис. G)      |
| Настройка рабочих параметров / логических схем |

8.1) МЕНЮ ПАРАМЕТРЫ (*PRc RP*) (ТАБЛИЦА "А" – ПАРАМЕТРЫ)

8.2) МЕНЮ ЛСУ (Ļoū іс) (ТАБЛИЦА "В" – ЛСУ)

#### 8.3) МЕНЮ РАДИО (r Яd lo)

| ЛС        | Описание                                                                                                    |
|-----------|----------------------------------------------------------------------------------------------------|
| Rdd StRrt | <b>Добавить кнопку пуск</b> ассоциирует выбранную кнопку с командой ПУСК                                                                                                    |
| Add 2ch   | <b>Добавить кнопку 2 кан.</b> ассоциирует выбранную кнопку с<br>управлением по второму радиоканалу                                                                                                    |
| rERd      | <b>Чтение</b> Выполняет проверку кнопки приемника, если кнопка занесена в память, заменяет номер приемника в ячейке памяти (от 01 до 63) и номер кнопки (T1-T2-T3 или T4).                                                                                                    |
| ErRSE 64  | Удаление списка<br>ВНИМАНИЕ!Полностьюудаляетизпамятиприемника<br>все радиокоманды, занесенные в память блока.                                                                                                    |
| cod rH    | <b>Просмотр кода приемника</b><br>Выводит код приемника для копирования радиокоманд.                                                                                                    |
| ШН        | <ul> <li>ON = Включает возможность дистанционного<br/>программирования схем через радиокоманду W LINK,<br/>предварительно занесенную в память.</li> <li>Функция остается активной в течение 3 минут от<br/>последнего нажатия радиокоманды W LINK.</li> <li>OFF= Отключение функции программирования W LINK.</li> </ul> |

## ВАЖНОЕ ПРИМЕЧАНИЕ: ПРОМАРКИРУЙТЕ В ПАМЯТИ ПЕРВЫЙ ПЕРЕДАТЧИК КАК ГЛАВНЫЙ (ЗНАКОМ КЛЮЧА).

Первому передатчику при ручном программировании присваивается КОДОВЫЙ КЛЮЧ ПРИЕМНИКА; этот код необходим для последующего воспроизведения радиопередатчиков.

Приемник в системе Clonix имеет ряд других расширенных функций:

- Воспроизведение главного передатчика (с алгоритмом Rolling-code или постоянным кодом)
- Воспроизведение для замены заданных в приемнике передатчиков
- Управление базой данных передатчиков
- Общее управление приемниками

Для получения информации по расширенным возможностям следует обратиться к инструкциям универсального наладонного устройства программирования и руководству по программированию системы CLONIX, поставляемому с соответствующим устройством.

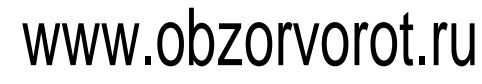

#### 8.4) **ЯЗЫКОВОЕ МЕНЮ** (LRoGURGE)

Позволяет задавать язык меню программирования.

#### 8.5) МЕНЮ ПО УМОЛЧАНИЮ (dEFRULE)

Возврат значений блока по умолчанию.

#### 8.6) Меню автоматическая настройка (ጸሀとច5ደと) (Рис. F)

- Переведите створку ворот в закрытое положение.
- Запустите выполнение автоматической настройки из меню управления VENERE D.
- До нажатия кнопки ОК на экране будет присутствовать сообщение"........", блок дает команду на операцию открытия, за которой следует операция закрытия, в ходе которых автоматически настраивается минимальное значение момента, необходимого для перемещения створки ворот.
- Во время этой фазы важно не допустить затемнения фотоэлементов, а также использования команд ПУСК, СТОП и дисплея.

После завершения операции блок управления автоматически задает оптимальные значения момента. Следует проверить значения и внести изменения в соответствии с указаниями, изложенными в разделе «ПРОГРАММИРОВАНИЕ».

ВНИМАНИЕ!! Проверьте, чтобы сила соударения, измеренная в точках, определенных нормой EN12445, была в пределах, указанных в норме EN 12453.

Внимание!! В процессе автоматической настройки функция замедления ходаприпомехенеработает, специалист, выполняющий установку, должен проверить автоматический ход двери, устранить все помехи, не допускать людей в радиус действия автоматики.

#### 8.7) МЕНЮ НАСТРОЙКИ КОНЦЕВОГО ВЫКЛЮЧАТЕЛЯ (L.5 / Rd.1) (Рис. E) Шаги настройки концевого выключателя:

1) Переведите выключатель в положение REG FC и подтвердите, нажав OK.

- 2) На экран выводится CLOSE / ЗАКРЫТЬ, с помощью кнопок вверх-вниз переведите ворота в положение срабатывания концевого выключателя закрытия. Подтвердите, нажав кнопку ОК, экран показывает режим PRG.
- 3) По запросу на экране, поверните круглый регулятор: против часовой стрелки, если на экране указатель – ВВЕРХ, по часовой стрелке, если на экране указано ВНИЗ. При правильном положении на экран выводится сообщение ОК. Подтвердите кнопкой ОК, экран показывает режим PRG.
- 4) На экран выводится OPEN / OTKPЫТЬ, с помощью кнопок вверх-вниз переведите ворота в положение срабатывания концевого выключателя открытия. Подтвердите, нажав кнопку ОК, экран показывает режим PRG.

Если на экране появилось сообщение КО, это означает, что настройка не закончена.

- Это может быть вызвано:
- нажатием кнопки ESC до окончания настройки,
- зафиксированным слишком маленьким расстоянием перемещения ворот

#### 9) ДОПОЛНИТЕЛЬНЫЕ БЛОКИ SCS

#### 9.1) ПОСЛЕДОВАТЕЛЬНОЕ ПОДКЛЮЧЕНИЕ ЧЕРЕЗ КАРТУ SCS1 (Рис. О)

Пульт управления VENERE D позволяет выполнять через соответствующие серийные входы и выходы (SCS1) централизованное подключение к другим средствам автоматического управления. В этом режиме открытие и закрытие всех автоматических устройств в системе можно выполнить одной командой.

Пользуясь схемой, указанной на Рис. О, выполните подключение всех пультов управления VENERE D, используя двойные кабели телефонного типа.

В случае, если используется телефонный кабель с большим количеством парных проводов, обязательно используйте жилы одной и той же пары.

Длина кабеля между точками подключения не должна превышать 250 м.

Затем необходимо сконфигурировать каждый из пультов управления VENERE D, задавая в первую очередь ГЛАВНЫЙ, который будет контролировать все остальные, которые настраиваются как УПРАВЛЯЕМЫЕ (см. меню ЛСУ). Введите также номер зоны (см. меню «Параметры») от 0 до 127.

Номер зоны позволяет создавать автоматические группы с ответом на команды главного устройства управления зоной. Каждая зона может иметь только один главный блок, главный блок зоны 0 контролирует работу управляемых блоков других зон.

#### 9.2)Соединение с системами WIEGAND через модуль SCS-WIE. Обратитесь к инструкциям к модулю SCS-WIE.

#### 9.3) Увеличение количества входов и выходов с помощью дополнительного модуля SCS-IO.

Дополнительный модуль SCS-IO позволяет добавить 2 входа и 2 выхода к карте VENERE-D (Рис. D).

Для установки связи между SCS-IO и VENERE-D необходимо вставить модуль SCS-IO в соответствующий разъем, а затем задать параметр 3OHA / ZONA = 129.

После этого сигналы двух карт будут синхронизированы и входы/выходы с карты SCS-IO будут управляться с карты VENERE-D.

| ЛС           | мин. | макс. | По умолчанию | Определение                           | Описание                                                                                                    |
|--------------|------|-------|--------------|---------------------------------------|----------------------------------------------------------------------------------------------------|
| £cA          | 0    | 120   | 40           | Время закрытия                        | Время автоматического закрытия [с]                                                                                                    |
| c. RP        | 1    | 99    | 75           | Момент открытия                       | Момент открытия [%] Задается чувствительность к помехам при открытии (1=макс, 99=мин.) При автоматической настройке значение данного параметра – 10%. При необходимости пользователь может изменять данное значение чувствительности.                                                                                        |
| c. ch        | 1    | 99    | 75           | Момент закрытия                       | Момент закрытия [%] Задается чувствительность к помехам при открытии<br>(1=макс, 99=мин.) При автоматической настройке значение данного<br>параметра – 10%. При необходимости пользователь может изменять данное<br>значение чувствительности.                                                                               |
| JELRP        | 10   | 99    | 99           | Скорость открытия                     | Скорость в режиме открытия [%] Задает значение скорости открытия ворот<br>в процентах от максимальной скорости исполнительного механизма. После<br>изменения этого параметра следует выполнять полную настройку системы<br>(на экране появляется сообщение "SET"), при этом функция остановки при<br>помехе будет отключена. |
| uELch        | 10   | 99    | 99           | Скорость закрытия                     | Скорость в режиме закрытия [%] Задает значение скорости закрытия ворот<br>в процентах от максимальной скорости исполнительного механизма. После<br>изменения этого параметра следует выполнять полную настройку системы<br>(на экране появляется сообщение "SET"), при этом функция остановки при<br>помехе будет отключена. |
| SPR2 lo rRLL | 10   | 99    | 10           | Расстояние снижения<br>скорости       | Расстояние снижения скорости [%] Задает расстояние срабатывания концевого переключателя. На этом расстоянии створка ворот перемещается с низкой скоростью.                                                                                                    |
| RP. PRr2     | 10   | 99    | 40           | Частичное открытие                    | Частичное открытие [%] Регулирует частичное открытие ворот в процентах от общей высоты, на которую открываются ворота, при выполнении функции "Частичное открытие".                                                                                                    |
| ZonE         | 0    | 129   | 0            | Зона                                  | Зона [] Задает последовательность нумерации зоны ворот для устройств<br>централизованного управления. Зона=128 не используется. Зона =129<br>используется с дополнительным модулем SCS -10.                                                                                                    |
| oUt Proû l   | 1    | 99    | 50           | Программирование<br>высоты (выхода 1) | Выход с клемм 14-15 дополнительного модуля SCS-IO выполняется при превышении процента открытия, заданного в этом параметре (1% = закрытые ворота, 99% = открытые ворота).                                                                                                    |
| oUL Proũ 2   | 1    | 99    | 50           | Программирование<br>высоты (выхода 2) | Выход с клемм 4-5 дополнительного модуля SCS-IO выполняется при превышении процента открытия, заданного в этом параметре (1% = закрытые ворота, 99% = открытые ворота).                                                                                                    |

#### ТАБЛИЦА "А" – МЕНЮ ПАРАМЕТРЫ - (РЯс ЯЛ)

### WWW.Obzorvorot.ru руководство по установке

#### ТАБЛИЦА "В" – МЕНЮ ЛСУ - (Լօն եշ)

| лс           | мин. | макс. | По умолчанию | Определение                                             | Описание                                                                                                    |
|--------------|------|-------|--------------|---------------------------------------------------------|----------------------------------------------------------------------------------------------------|
| EcR          |      |       | OFF          | Время<br>автоматического<br>закрытия                    | ВКЛ - Включает режим автоматического закрытия.<br>ВЫКЛ - Отключает режим автоматического закрытия.                                                                                                    |
| IbL. oPEn    |      |       | OFF          | Блокировка<br>сигналов                                  | ВКЛ - Сигнал пуск не вызывает выполнения операций при открытии.<br>ВЫКЛ - Сигнал пуск вызывает выполнение операций при открытии.                                                                                                    |
| 3 SEEP       |      |       | OFF          | 3 ступени                                               | <ul> <li>ВКЛ - Включает выполнение логической схемы «З ступени». При сигнале «пуск» выполняются следующие операции: при закрытых воротах: открывает ворота при открытии: механизм останавливается для включения TCA (если задано в конфигурации). При открытых воротах: ворота закрываются. При закрытии: останавливаются и открываются повторно.</li> <li>ВЫКЛ - Включает выполнение логической схемы «4 ступени». При сигнале «пуск» выполняются следующие операции: при закрытых воротах: воротах: при открытии: механизм останавливаются повторно.</li> <li>ВЫКЛ - Включает выполнение логической схемы «4 ступени». При сигнале «пуск» выполняются следующие операции: при закрытых воротах: при открытии: механизм останавливается для включения TCA (если задано в конфигурации). При открытых воротах: закрывает ворота. При закрытии: останавливаются, TCA не включается (стоп).</li> </ul> |
| PrE-RLRrP    |      |       | OFF          | Сигнал<br>предупреждения                                | ВКЛ - Сигнальная лампочка загорается за 3 секунды до запуска двигателя.<br>ВЫКЛ - Сигнальная лампочка загорается одновременно с запуском двигателя.                                                                                                    |
| hold-to-rün  |      |       | OFF          | Управление<br>оператором                                | ВКЛ - Управление оператором: Открытие выполняется автоматически,<br>закрытие выполняется при удерживании нажатой кнопки пульта<br>управления (ЗАКРЫТЬ). Скорость закрытия - постоянная, составляет 30%<br>от максимальной скорости.<br>ВЫКЛ Работа по сигналам (стандартная).                                                                                                    |
| Photoc. oPEn |      |       | OFF          | Фотоэлементы при<br>открытии                            | <ul> <li>ВКЛ- При затемнении функционирование фотоэлемента при открытии отключается. Во время закрытия фотоэлемент вызывает реверсирование перемещения створки.</li> <li>ВЫКЛ - При затемнении фотоэлементы функционируют как в фазе открытия, так и закрытия. При затемнении фотоэлемента в процессе закрытия, двигатель переключается на обратный ход только после размыкания фотоэлемента.</li> </ul>                                                                                                    |
| tESt Phot    |      |       | OFF          | Проверка<br>фотоэлемента                                | ВКЛ - Проверка фотоэлементов включена<br>ВЫКЛ - Проверка фотоэлементов отключена<br>При отключении данной функции (OFF), проверка фотоэлементов отменяется,<br>разрешая подключение устройств, не оборудованных дополнительным<br>проверочным контактом.                                                                                                    |
| £85£ 68r     |      |       | OFF          | Проверка<br>чувствительной<br>кромки безопасности       | ВКЛ - Проверка чувствительной кромки безопасности включена<br>ВЫКЛ - Проверка чувствительной кромки безопасности отключена. При<br>отключении данной функции (OFF) проверка чувствительной кромки<br>безопасности отменяется, разрешая подключение устройств, не<br>оборудованных дополнительным проверочным контактом.                                                                                                    |
| PRSEE-       |      |       | OFF          | Главный /<br>управляемый блок                           | <ul> <li>ВКЛ - Пульт управления задается как главный блок в централизованной системе передачи.</li> <li>ВЫКЛ - Пульт управления задается как управляемый блок в централизованной системе передачи.</li> </ul>                                                                                                    |
| F IHEd codE  |      |       | OFF          | Постоянный код                                          | ВКЛ - Приемник конфигурируется для работы в режиме постоянного кода.<br>ВЫКЛ - Приемник конфигурируется для работы в режиме алгоритма Rolling-<br>code.                                                                                                    |
| rRd lo Proŭ  |      |       | ON           | Программирование<br>радиокоманд                         | <ul> <li>ВКЛ - Включение внесения в память через радиосигнал передатчиков: (Рис. К)</li> <li>1- Нажмите последовательно скрытую кнопку (Р1) и кнопку (Т1-Т2-Т3-Т4)</li> <li>передатчика, уже занесенного в память блока в стандартном режиме</li> <li>через меню радио. 2- Удерживайте нажатой в течение 10 с скрытую</li> <li>кнопку (Р1) и кнопку (Т1-Т2-Т3-Т4) передатчика, для занесения в память.</li> <li>Приемник выходит из режима программирования через 10 с, в течение</li> <li>этого времени можно добавлять новые передатчики. В этом режиме</li> <li>доступ к пульту управления не требуется.</li> <li>ВЫКЛ - Отключает внесение в память через радиосигнал передатчиков.</li> <li>Передатчики заносятся в память только через меню РАДИО.</li> </ul>                                                                                                    |
| ScR-Zch      |      |       | OFF          | Индикатор<br>открытых ворот<br>или второй<br>радиоканал | <ul> <li>ВКЛ - Выход с выводов 6-7 дополнительного модуля SCS-10 конфигурируется<br/>как индикатор открытых ворот, второй радиоканал в этом случае<br/>управляет открытием ворот.</li> <li>ВЫКЛ - Выход с выводов 6-7 дополнительного модуля SCS-10 конфигурируется<br/>как второй радиоканал.</li> </ul>                                                                                                    |
| SERre - oPEn |      |       | OFF          | Выбор функции<br>ПУСК - ОТКРЫТЬ                         | ВКЛ - Сигнал с двух выводов 3 - 4 вызывает выполнение команды ОТКРЫТЬ.<br>ВЫКЛ - Сигнал с двух выводов 3 - 4 вызывает выполнение команды ПУСК.                                                                                                    |
| PEd-cLoSE    |      |       | OFF          | Выбор ВОРОТА -<br>ЗАКРЫТЬ                               | ВКЛ - Сигнал с двух выводов 16 - 17 вызывает выполнение команды ЗАКРЫТЬ.<br>ВЫКЛ - Сигнал с двух выводов 16 - 17 вызывает выполнение команды ОТКРЫТЬ.                                                                                                    |

### ИНСТРУКЦИЯ ПО ЭКСПЛУАТАЦИИ: РУКОВОДСТВО ПО УПРАВЛЕНИЮ

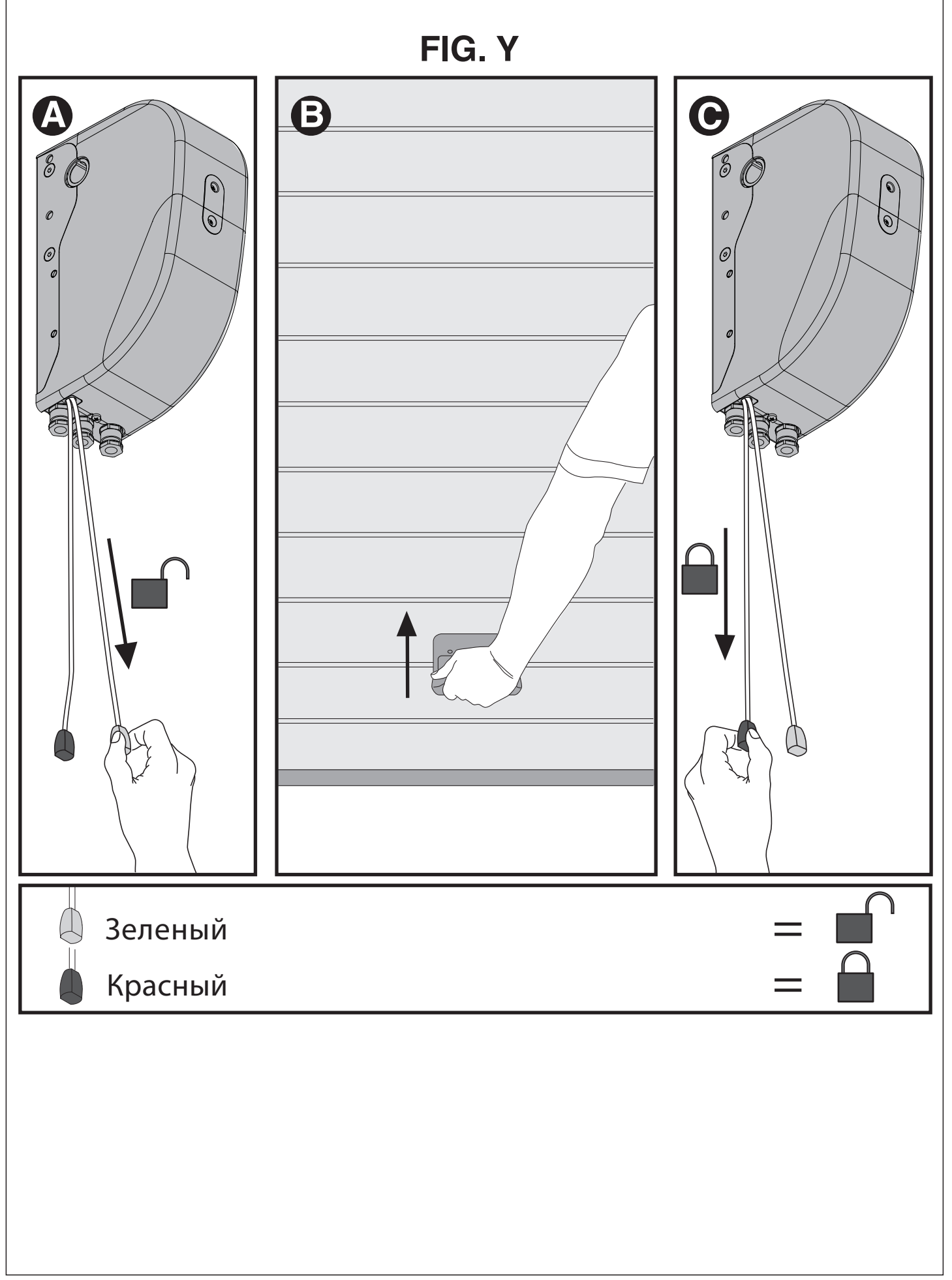